Manual Book E-Proposal Admin Fakultas Keguruan dan Ilmu Pendidikan

## 1. Login

Masukkan Username, password dan hak akses (admin).

| 💿 Home - Fakultas Keguruan dan 🗙 🕂                                                                                 |                                      |
|----------------------------------------------------------------------------------------------------|--------------------------------------|
| $\leftrightarrow$ $\rightarrow$ C in fkipunmabanten.ac.id                                                          | 🖈 🖶 🔕 🗯 🍘 E                          |
| 🔢 Apps 😝 Facebook 🧕 WhatsApp 💶 YouTube 🤮 SIAKAD UNMA - A 🍲 Home - FTI UNMA 🍲 Login - FTI UNMA 📌 cPanel Login 🙏 loc | calhost / localho » 🛛 🖽 Reading List |
| HOME PROFIL PROGRAM STUDI INFO GALERI KEMAHASISWAAN UNDUHAN                                                        | I TRACER STUDY LOGIN                 |
| Login User                                                                                                    | ×                                    |
| Masukkan Username dan Password dengan benar dan pilih Hak Akses dengan sesuai                                      |                                      |
| Username                                                                                                    | 26                                   |
| Password                                                                                                    |                                      |
| Pilih Hak Akses                                                                                                    |                                      |
| Login Lupa password atau belum punya akun                                                                          |                                      |
| A STATE AND AND AND AND AND AND AND AND AND AND                                                                    |                                      |

#### 2. Halaman Admin

Halaman admin untuk mengelola E-Proposal terdiri dari menu : Mahasiswa, User Lainnya, Registrasi, Pendaftaran Judul, Pembimbing Proposal, Bimbingan Proposal, Sidang Proposal, Penilaian Proposal.

| Oashboard - Fakultas Kegurua                    | × +                                  |                                |                                   |                                |
|-------------------------------------------------|--------------------------------------|--------------------------------|-----------------------------------|--------------------------------|
| $\leftrightarrow$ $\rightarrow$ C $$ fkipunmaba | nten.ac.id/apps                      |                                |                                   | 🖈 🖶 🔕 🗯 🍘 E                    |
| 🛄 Apps 😝 Facebook 🧕 Wł                          | natsApp 🔹 YouTube 🌚 SIAKAD UNMA - A. | 🌚 Home - FTI UNMA 🌚 Login - FT | TI UNMA 🧬 cPanel Login 🎪 localhos | t / localho » 🛛 📰 Reading List |
| FKIP UNMA Banten                                | =                                    |                                |                                   | 1 Administrator                |
| 🕸 Dashboard                                     | Dashboard Control panel              |                                |                                   | 🏟 Home > Dashboard             |
| 🗮 Manajemen Menu <                              | 3                                    | 31                             | 2                                 | 41                             |
| 🕮 Manajemen Berita 🛛 <                          | Admin                                | Dosen                          | Mahasiswa                         | Total User                     |
| 醬 Manajemen User 🛛 <                            | More info 🗢                          | More info 🛇                    | More info <b>O</b>                | More info <b>O</b>             |
| 💄 Data Dosen                                    |                                      |                                |                                   |                                |
| 🖻 Galeri <                                      | 0                                    | 5                              | 14                                | 0                              |
| 🖵 E-Proposal 🛛 <                                | Testimoni                            | Berita                         | Halaman                           | File Unduhan                   |
| 🖹 File Pendukung                                | More info 오                          | More info 오                    | More info O                       | More info O                    |
| 🖶 About                                         |                                      |                                |                                   |                                |
| ⊞ Struktural                                    |                                      |                                |                                   |                                |
| Repository                                      |                                      |                                |                                   |                                |
| Partnership                                     |                                      |                                |                                   |                                |
| Elider                                          |                                      |                                |                                   |                                |
| ¶⊄ Testimoni                                    |                                      |                                |                                   |                                |
| B. Torresolution                                |                                      |                                |                                   |                                |

#### 3. Mahasiswa

Halaman ini untuk menambahkan data mahasiswa. Untuk menambahkan mahasiswa lebih banyak bisa dilakukan dengan mengimport dari excel. Klik tombol import.

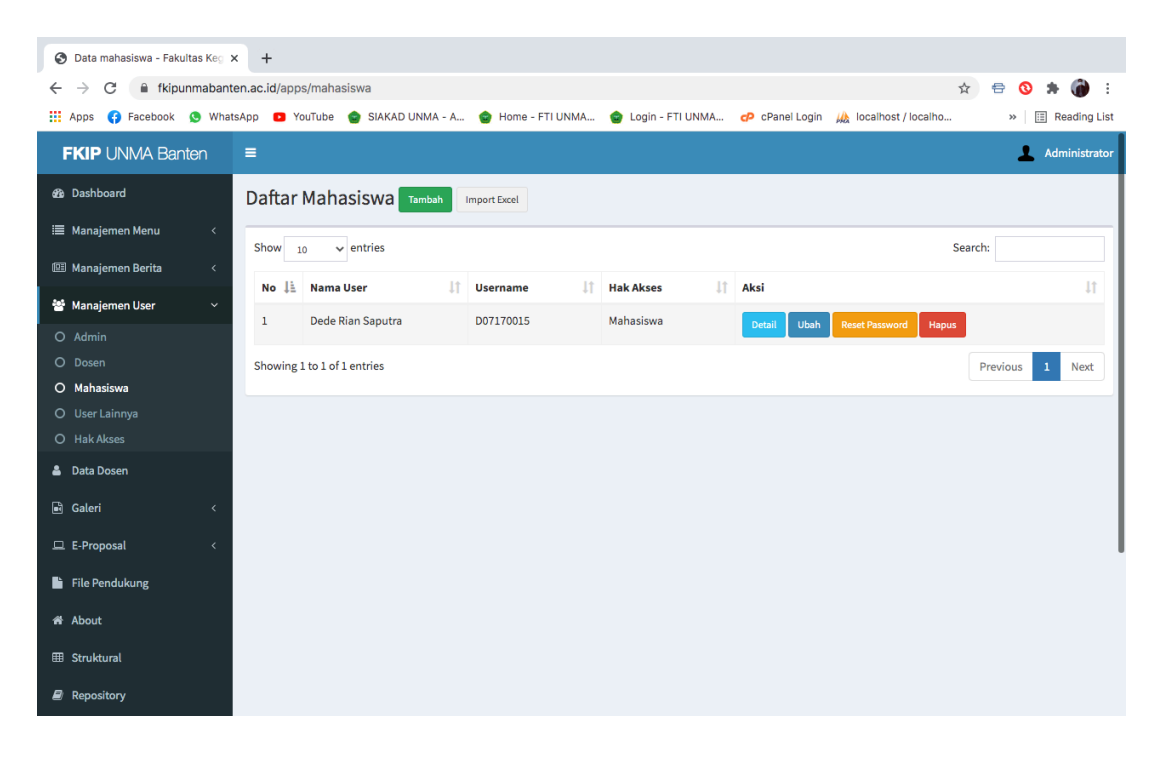

Form untuk menambahkan data mahasiswa, username gunakan NIM.

| e      | <b>)</b> D | Data n | nahasi       | iswa | - Fak | ultas | Keo     | ×     | +       |        |           |        |        |         |       |      |          |         |      |        |             |     |            |         |       |       |          |          |      |   |     |      |          |   |
|--------|------------|--------|--------------|------|-------|-------|---------|-------|---------|--------|-----------|--------|--------|---------|-------|------|----------|---------|------|--------|-------------|-----|------------|---------|-------|-------|----------|----------|------|---|-----|------|----------|---|
|        | -          |        | a            |      | film  |       | . h . n |       |         | lanne  | , /ma e k |        |        |         |       |      |          |         |      |        |             |     |            |         |       |       |          |          | ~    | _ | ~   |      | a .      |   |
| ~      |            | ~      |              |      | ткір  | unm   | aban    | ten.a | ac.10   | /app:  | s/mar     | lasisw | /d     |         |       |      |          |         |      |        |             |     |            |         |       |       |          |          | ч    | 5 | 9   |      | :        |   |
|        | Ар         | ops    | <b>(</b> ) F | ace  | book  | Q     | Wha     | tsAp  | р       | Yo     | uTube     |        | SIAKAD | D UNMA  | - A   | 1 😧  | Home - I | FTI UNM | IA ( | 👌 Logi | in - FTI UI | NMA | <b>P</b> ( | Panel L | .ogin | WA I  | ocalhost | / localh | 10   |   | »   | Read | ling Lis | t |
|        | FK         | ٩D     |              |      |       |       |         |       |         |        |           |        |        |         |       |      |          |         |      |        |             |     |            |         |       |       |          |          |      |   | 1   |      |          |   |
| æ      |            |        |              |      |       |       |         | C     | Daf     | tarl   | Ма        | Tam    | nbah M | lahasis | swa E | Baru |          |         |      |        |             |     |            |         | ×     |       |          |          |      |   |     |      |          |   |
| :=     |            |        |              |      |       |       |         | -     |         |        |           | Nam    | a user |         |       |      |          |         |      |        |             |     |            |         |       |       |          |          |      |   |     |      |          |   |
| æ      |            |        |              |      |       |       |         |       |         | W 10   | )         |        |        |         |       |      |          |         |      |        |             |     |            |         |       |       |          |          |      |   |     |      |          |   |
|        |            |        |              |      |       |       |         |       | No<br>1 | 1£     | Na        | User   | name   |         |       |      |          |         |      |        |             |     |            |         |       | Desc  |          |          |      |   |     |      |          |   |
| С      |            |        |              |      |       |       |         |       |         |        |           |        |        |         |       |      |          |         |      |        |             |     |            |         |       | ines. |          |          | apus |   |     |      |          |   |
| C<br>C |            |        |              |      |       |       |         |       | Sho     | wing 1 | to 1      | Clo    | se     |         |       |      |          |         |      |        |             |     |            | Sim     | pan   |       |          |          |      |   | ous | 1 N  | lext     |   |
| C      |            |        |              |      |       |       |         |       |         |        |           |        |        |         |       |      |          |         |      |        |             |     |            |         |       |       |          |          |      |   |     |      |          |   |
| С      |            |        |              |      |       |       |         |       |         |        |           |        |        |         |       |      |          |         |      |        |             |     |            |         |       |       |          |          |      |   |     |      |          |   |
| 4      |            |        |              |      |       |       |         |       |         |        |           |        |        |         |       |      |          |         |      |        |             |     |            |         |       |       |          |          |      |   |     |      |          |   |
|        |            |        |              |      |       |       |         |       |         |        |           |        |        |         |       |      |          |         |      |        |             |     |            |         |       |       |          |          |      |   |     |      |          |   |
|        |            |        |              |      |       |       |         |       |         |        |           |        |        |         |       |      |          |         |      |        |             |     |            |         |       |       |          |          |      |   |     |      |          |   |
|        |            |        |              |      |       |       |         |       |         |        |           |        |        |         |       |      |          |         |      |        |             |     |            |         |       |       |          |          |      |   |     |      |          |   |
| 10     |            |        |              |      |       |       |         |       |         |        |           |        |        |         |       |      |          |         |      |        |             |     |            |         |       |       |          |          |      |   |     |      |          |   |
| E      |            |        |              |      |       |       |         |       |         |        |           |        |        |         |       |      |          |         |      |        |             |     |            |         |       |       |          |          |      |   |     |      |          |   |
|        |            |        |              |      |       |       |         |       |         |        |           |        |        |         |       |      |          |         |      |        |             |     |            |         |       |       |          |          |      |   |     |      |          |   |

# 4. User Lainnya

## Halaman User Lainnya

| S User Lainnya - Fakultas Keguri: x +                 |               |                                |          |            |         |                |        |            |        |                 |         |             |              |
|-------------------------------------------------------|---------------|--------------------------------|----------|------------|---------|----------------|--------|------------|--------|-----------------|---------|-------------|--------------|
| $\leftrightarrow$ $\rightarrow$ C $\cong$ fkipunmaban | ten.ac.id/app | os/userlainnya                 |          |            |         |                |        |            |        |                 | ☆ 🖶     | 0 1         | F 🍘 E        |
| 👖 Apps 😝 Facebook 🔇 Wha                               | atsApp 🕒 Y    | 'ouTube 🍵 SIAKAD UNMA - A      | 🚖 Home - | - FTI UNMA | 🌚 Login | - FTI UNMA     | dP cPa | anel Login | 🝌 loca | lhost / localho |         | » 📰         | Reading List |
| FKIP UNMA Banten                                      | =             |                                |          |            |         |                |        |            |        |                 |         | <b>1</b> Ac | Iministrator |
| 🏂 Dashboard                                           | User L        | ainnya <sub>Татран</sub>       |          |            |         |                |        |            |        |                 |         |             |              |
| 🗮 Manajemen Menu 🛛 <                                  | Show          | 10 × entries                   |          |            |         |                |        |            |        |                 | Search: |             |              |
| 💷 Manajemen Berita 🛛 <                                |               |                                |          |            |         |                |        |            |        |                 |         |             | - 1          |
| 😤 Manaiemen User 🛛 🗸                                  | No 斗          | Nama User                      | ţţ       | Username   | 11      | Hak Akses      | ţţ     | Aksi       |        |                 |         |             | 11           |
| O Admin                                               | 1             | Asep Sahrudin, M.Pd            |          | 0406078702 |         | Kaprodi        |        | Detail     | Ubah   | Reset Password  | Hapus   |             |              |
|                                                       | 2             | Dr. Ika Meika, S.Si., M.Pd.    |          | 0409058304 |         | Pembimbing 1   |        | Detail     | Ubah   | Reset Password  | Hapus   |             |              |
| O Mahasiswa                                           | 2             | Nondon Sucienti Sartika M Pd   |          | 0405059702 |         | Pombimbing 2   |        |            |        |                 |         |             | - 1          |
| O User Lainnya                                        | 3             | Nenden Suciyati Sartika, M.ru. |          | 0403038703 |         | Perioritoing 2 |        | Detail     | Ubah   | Reset Password  | Hapus   |             |              |
| O Hak Akses                                           | 4             | Dr. Ika Meika, S.Si., M.Pd.    |          | 0409058304 |         | Penguji 1      |        | Detail     | Ubah   | Reset Password  | Hapus   |             |              |
| 🛔 Data Dosen                                          | 5             | Eka Rosdianwinata, M.Pd.       |          | 0418108601 |         | Penguji 2      |        | Detail     | Ubah   | Reset Password  | Hapus   |             |              |
| 🖻 Galeri <                                            |               |                                |          |            |         |                |        |            |        |                 |         |             |              |
| 🖵 E-Proposal 🛛 <                                      | Showing       | 1 to 5 of 5 entries            |          |            |         |                |        |            |        |                 | Previ   | ous 1       | Next         |
| File Pendukung                                        |               |                                |          |            |         |                |        |            |        |                 |         |             |              |
| 🖷 About                                               |               |                                |          |            |         |                |        |            |        |                 |         |             |              |
| ⊞ Struktural                                          |               |                                |          |            |         |                |        |            |        |                 |         |             |              |
| Repository                                            |               |                                |          |            |         |                |        |            |        |                 |         |             |              |

Pada form ini admin membuatkan akun Kaprodi, Pembimbing 1 & 2, Penguji 1 & 2

| 🔇 User Lainnya - Fakultas Keguru                 | × +                 |                     |                   |                    |                |                       |         |                |
|--------------------------------------------------|---------------------|---------------------|-------------------|--------------------|----------------|-----------------------|---------|----------------|
| $\leftrightarrow$ $\rightarrow$ C $$ fkipunmaban | ten.ac.id/apps/user | lainnya             |                   |                    |                |                       | ☆ 🖶     | 🔕 🗯 🍘 E        |
| 👯 Apps 😝 Facebook 🔇 Wha                          | itsApp 🕒 YouTube    | SIAKAD UNMA - A     | 會 Home - FTI UNMA | 😑 Login - FTI UNMA | 🕫 cPanel Login | 🚲 localhost / localho | >>      | E Reading List |
| FKIP UNMA Banten                                 | =                   |                     |                   |                    |                |                       |         | Administrator  |
| 🚳 Dashboard                                      | User Lain           | Tambah User Baru    |                   |                    | ×              |                       |         |                |
| 🗮 Manajemen Menu <                               | Show 10             | Nama user           |                   |                    |                | ş                     | Search: |                |
| 🕮 Manajemen Berita 🛛 <                           | No 🗄 Na             | lisername           |                   |                    |                |                       |         |                |
| 曫 Manajemen User 🛛 🗸 👻                           | 1 Ase               | osername            |                   |                    |                | Uhah Recat Darsward   | Hanus   |                |
| O Admin                                          |                     | Hak Akses           |                   |                    |                | Obain Reset Password  | Hapus   |                |
| O Dosen<br>O Mahasiswa                           | 2 Dr.               | Pilih               |                   |                    | ~              | Ubah Reset Password   | Hapus   |                |
| O User Lainnya                                   | 3 Ner               |                     |                   |                    |                | Ubah Reset Password   | Hapus   |                |
| O Hak Akses                                      | 4 Dr.               | Close               |                   |                    | Simpan         | Ubah Reset Password   | Hapus   |                |
| 👗 Data Dosen                                     | 5 Eka F             | osdianwinata, M.Pd. | 0418108601        | Penguji 2          | Detail         | Ubah Reset Password   | Hapus   |                |
| 🖬 Galeri <                                       | Showing 1 to 5 o    | f 5 entries         |                   |                    |                |                       | Previou | is 1 Next      |
| 😐 E-Proposal <                                   | onormig 2 to 0 o    |                     |                   |                    |                |                       |         |                |
| 🖺 File Pendukung                                 |                     |                     |                   |                    |                |                       |         |                |
| 쑴 About                                          |                     |                     |                   |                    |                |                       |         |                |
| III Struktural                                   |                     |                     |                   |                    |                |                       |         |                |
| Repository                                       |                     |                     |                   |                    |                |                       |         |                |

#### 5. Registrasi

Halaman ini berisi dokumen persyaratan mahasiswa yang akan melakukan pendaftaran judul. Klik detail untuk melihat berkas.

| 🚱 Registrasi Proposal - Faku | ultas E 🗙 | < +          |                     |       |                       |     |                       |           |                |             |        |            |              |
|------------------------------|-----------|--------------|---------------------|-------|-----------------------|-----|-----------------------|-----------|----------------|-------------|--------|------------|--------------|
| ← → C 🔒 fkipunn              | nabante   | en.ac.id/app | s/registrasiprop    | osal  |                       |     |                       |           |                |             | ☆      | 🖶 🔕 🗯      | - 🍘 E        |
| 🔢 Apps 😝 Facebook 🧕          | What:     | sApp 🕒 Y     | ouTube 🍙 SIAK       | AD UN | MA - A 🍲 Home - FTI U | NMA | 🍲 Login - FTI UNMA    | cPanel Lo | ogin 🚲 localho | ost / local | ho     | » 📰        | Reading List |
| FKIP UNMA Bante              | en        | ≡            |                     |       |                       |     |                       |           |                |             |        | 💄 Ac       | ministrator  |
| 🍪 Dashboard                  |           | Regist       | rasi Propos         | al    |                       |     |                       |           |                |             |        |            |              |
| 🗎 Manajemen Menu             | <         | Show         | 10 🗸 entries        |       |                       |     |                       |           |                |             | Sear   | rch:       |              |
| 🕮 Manajemen Berita           | <         | No 斗         | NIM                 | ۱ţ    | Nama Lengkap          | ļţ  | Program Studi         | ļţ        | Tanggal        | 11          | Aksi   |            | J†           |
| 🐮 Manajemen User             | <         | 1            | D07170015           | 1     | Dede Rian Saputra     |     | Pendidikan Matematika |           | 2021-04-02     |             | Detail | Hapus      |              |
| 🛔 Data Dosen                 |           |              |                     |       |                       |     |                       |           |                |             |        |            |              |
| 🖬 Galeri                     | <         | Showing      | 1 to 1 of 1 entries |       |                       |     |                       |           |                |             |        | Previous 1 | Next         |
| 😐 E-Proposal                 | ~         |              |                     |       |                       |     |                       |           |                |             |        |            |              |
| O Registrasi                 |           |              |                     |       |                       |     |                       |           |                |             |        |            |              |
| O Pendaftaran Judul          |           |              |                     |       |                       |     |                       |           |                |             |        |            |              |
| O Pembimbing Proposal        |           |              |                     |       |                       |     |                       |           |                |             |        |            |              |
| O Bimbingan Proposal         |           |              |                     |       |                       |     |                       |           |                |             |        |            | I            |
| O Sidang Proposal            |           |              |                     |       |                       |     |                       |           |                |             |        |            |              |
| O Penilaian Proposal         |           |              |                     |       |                       |     |                       |           |                |             |        |            |              |
| 💾 File Pendukung             |           |              |                     |       |                       |     |                       |           |                |             |        |            |              |
| About                        |           |              |                     |       |                       |     |                       |           |                |             |        |            |              |
| ⊞ Struktural                 |           |              |                     |       |                       |     |                       |           |                |             |        |            |              |

#### detail berkas mahasiswa

| S Registrasi Proposal - Fakultas                | × +                                    |                            |                    |                  |                      |            |               |
|-------------------------------------------------|----------------------------------------|----------------------------|--------------------|------------------|----------------------|------------|---------------|
| $\leftrightarrow$ $\rightarrow$ C $$ fkipunmaba | nten.ac.id/apps/registrasiproposal     |                            |                    |                  |                      | ☆ 🖶        | 🔇 🗯 🍘 🗄       |
| 🛄 Apps 😝 Facebook 🧕 Wh                          | iatsApp 🗈 YouTube 🌚 SIAKAD UNMA -      | A 🚖 Home - FTI UNMA        | 😦 Login - FTI UNMA | 🕫 cPanel Login 💡 | 🝌 localhost / locali | 10 »       | Reading List  |
| FKIP UNMA Banten                                | =                                      |                            |                    |                  |                      |            | Administrator |
|                                                 | Registrasi                             |                            |                    | ×                |                      |            |               |
|                                                 | D07170015<br>Show 10 Dede Rian Saputra | 1                          |                    |                  |                      | Search:    |               |
|                                                 |                                        | IKa                        |                    |                  | ggat ↓†              | Aksi       |               |
|                                                 | 1 DO: Sertifikat KKN : SERTI           | TKAT_D07170015_20210402033 | 744.jpg            |                  | 1-04-02              | Detail Hap | US            |
| 🔒 Data Dosen                                    | Showing 1 to 1                         |                            | тототичтурд        |                  |                      |            | us 1 Next     |
|                                                 | Close                                  |                            |                    |                  |                      |            |               |
|                                                 |                                        |                            |                    |                  |                      |            |               |
|                                                 |                                        |                            |                    |                  |                      |            |               |
|                                                 |                                        |                            |                    |                  |                      |            |               |
|                                                 |                                        |                            |                    |                  |                      |            |               |
|                                                 |                                        |                            |                    |                  |                      |            |               |
|                                                 |                                        |                            |                    |                  |                      |            |               |
| File Pendukung                                  |                                        |                            |                    |                  |                      |            |               |
| 番 About                                         |                                        |                            |                    |                  |                      |            |               |
|                                                 |                                        |                            |                    |                  |                      |            |               |

#### 6. Pendaftaran Judul

## Halaman pendaftaran judul

| Pendattaran Judul - Fekultas K x + |         |            |                       |       |                          |     |                       |              |                |             |        |              |           |       |
|------------------------------------|---------|------------|-----------------------|-------|--------------------------|-----|-----------------------|--------------|----------------|-------------|--------|--------------|-----------|-------|
| ← → C 🔒 fkipun                     | mabante | n.ac.id/ap | ps/pendaftaranju      | idul  |                          |     |                       |              |                |             | ☆      | <del>0</del> | * 🍘       | :     |
| 🔢 Apps 😝 Facebook 🕻                | Whats   | App 🕒      | YouTube 🍵 SIAI        | KAD L | JNMA - A 🍲 Home - FTI UN | IMA | 🌚 Login - FTI UNMA    | cP cPanel Lo | ogin 🚲 localhe | ost / local | ho     | *            | E Reading | List  |
| FKIP UNMA Bante                    | ən      | ≡          |                       |       |                          |     |                       |              |                |             |        | L            | Administr | ator  |
| 🍄 Dashboard                        |         | Penda      | aftaran Jud           | ul    |                          |     |                       |              |                |             |        |              |           |       |
| 🗮 Manajemen Menu                   | <       | Show       | 10 v entries          |       |                          |     |                       |              |                |             | Searc  | h:           |           |       |
| 🕮 Manajemen Berita                 | <       |            | 10                    |       |                          |     |                       |              |                |             |        |              |           | - 1   |
| 848 a.c                            |         | No ↓       | NIM                   | ţţ    | Nama Lengkap             | ţţ  | Prodi                 | 11           | Tanggal        | ļţ          | Aksi   |              | Ļ         | 1     |
| Se Manajemen üser                  | Ś       | 1          | D07170015             |       | Dede Rian Saputra        |     | Pendidikan Matematika |              | 2021-04-02     |             | Detail | Hapus        |           |       |
| 💄 Data Dosen                       |         |            |                       |       |                          |     |                       |              |                |             |        |              |           | 51    |
| 🖻 Galeri                           | <       | Showing    | g 1 to 1 of 1 entries |       |                          |     |                       |              |                |             |        | Previous     | 1 Next    | :<br> |
| C E Proposal                       |         |            |                       |       |                          |     |                       |              |                |             |        |              |           |       |
|                                    |         |            |                       |       |                          |     |                       |              |                |             |        |              |           |       |
| O Registrasi                       |         |            |                       |       |                          |     |                       |              |                |             |        |              |           |       |
| Pembimbing Proposal                |         |            |                       |       |                          |     |                       |              |                |             |        |              |           |       |
| O Bimbingan Proposal               |         |            |                       |       |                          |     |                       |              |                |             |        |              |           |       |
| O Sidang Proposal                  |         |            |                       |       |                          |     |                       |              |                |             |        |              |           |       |
| O Penilaian Proposal               |         |            |                       |       |                          |     |                       |              |                |             |        |              |           |       |
| File Pendukung                     |         |            |                       |       |                          |     |                       |              |                |             |        |              |           |       |
| A About                            |         |            |                       |       |                          |     |                       |              |                |             |        |              |           |       |
| ⊞ Struktural                       |         |            |                       |       |                          |     |                       |              |                |             |        |              |           |       |

# Detail pendaftaran judul yang di ACC

| 🚱 Detail Pendaftaran Judul - F | 🛇 Detail Pendaftaran Judul - Fakt 🗙 🕇 |                                                   |                                                                                             |                  |  |  |  |  |  |  |  |  |  |  |  |  |
|--------------------------------|---------------------------------------|---------------------------------------------------|---------------------------------------------------------------------------------------------|------------------|--|--|--|--|--|--|--|--|--|--|--|--|
| ← → C 🔒 fkipunma               | banten.ac                             | .id/apps/detailp                                  | endaftaranjudul/90 🌣                                                                        | 🖶 🔇 🗯 🍘 E        |  |  |  |  |  |  |  |  |  |  |  |  |
| 🔛 Apps 😝 Facebook 🧕            | WhatsApp                              | YouTube                                           | 🍙 SIAKAD UNMA - A 🍲 Home - FTI UNMA 🍲 Login - FTI UNMA 🌝 CPanel Login 🍌 localhost / localho | » 🗄 Reading List |  |  |  |  |  |  |  |  |  |  |  |  |
| FKIP UNMA Banten               | ≡                                     |                                                   |                                                                                             | Administrator    |  |  |  |  |  |  |  |  |  |  |  |  |
| 🍄 Dashboard                    | De                                    | etail Penda                                       | ftaran Judul                                                                                |                  |  |  |  |  |  |  |  |  |  |  |  |  |
| 🗮 Manajemen Menu               | <                                     | D07170015                                         |                                                                                             |                  |  |  |  |  |  |  |  |  |  |  |  |  |
| 🕮 Manajemen Berita             | <                                     | DOTATODAS Dede Rian Saputra Pendidikan Matematika |                                                                                             |                  |  |  |  |  |  |  |  |  |  |  |  |  |
| 🖀 Manajemen User               | <                                     | 2021-04-02                                        |                                                                                             |                  |  |  |  |  |  |  |  |  |  |  |  |  |
| 🚨 Data Dosen                   |                                       | Status                                            | Judul dan Abstrak                                                                           |                  |  |  |  |  |  |  |  |  |  |  |  |  |
| 🖻 Galeri                       | <                                     |                                                   | Pengaruh Pendidikan Matematika Terhadap Peradaban Manusia 1<br>Ini deskrinsi masalah satu   |                  |  |  |  |  |  |  |  |  |  |  |  |  |
| 😐 E-Proposal                   | <                                     |                                                   | пп чезкирэтпозакат зака                                                                     |                  |  |  |  |  |  |  |  |  |  |  |  |  |
| 🔓 File Pendukung               |                                       | ~                                                 | Pengaruh Pendidikan Matematika Terhadap Peradaban Manusia 2<br>Ini deskripsi masalah 2      |                  |  |  |  |  |  |  |  |  |  |  |  |  |
| 🖀 About                        |                                       |                                                   |                                                                                             |                  |  |  |  |  |  |  |  |  |  |  |  |  |
| ⊞ Struktural                   |                                       |                                                   | Pengarun Pendidikan Matematika Ternadap Peradaban Manusia 3<br>Ini deskripsi masalah 3      |                  |  |  |  |  |  |  |  |  |  |  |  |  |
| Repository                     |                                       |                                                   |                                                                                             |                  |  |  |  |  |  |  |  |  |  |  |  |  |
| 🍽 Partnership                  |                                       |                                                   |                                                                                             |                  |  |  |  |  |  |  |  |  |  |  |  |  |
| 醋 Slider                       |                                       |                                                   |                                                                                             |                  |  |  |  |  |  |  |  |  |  |  |  |  |
| <b>t</b> ≎ Testimoni           |                                       |                                                   |                                                                                             |                  |  |  |  |  |  |  |  |  |  |  |  |  |

# 7. Pembimbing Proposal

Halaman proposal yang sudah mendaptkan pembimbing

| Pembimbing Proposal - Fakulta × +                 |                     |                 |                             |                   |                         |                             |                                |     |            |          |  |  |  |
|---------------------------------------------------|---------------------|-----------------|-----------------------------|-------------------|-------------------------|-----------------------------|--------------------------------|-----|------------|----------|--|--|--|
| $\leftrightarrow$ $\rightarrow$ C $\cong$ fkipunr | mabante             | en.ac.id/apps/j | pembimbingpro               | oposal            |                         |                             | \$                             | 8 ( | 8 * 🦸      | ) Е      |  |  |  |
| 🚻 Apps 😝 Facebook 🕻                               | What                | sApp 🕒 You      | Tube 🍲 SIAKA                | AD UNMA - A 🍲 Ho  | me - FTI UNMA 🍲 Login - | FTI UNMA CP cPanel Login    | 🝌 localhost / localho          | »   | III Readi  | ing List |  |  |  |
| FKIP UNMA Bante                                   | en                  | =               |                             |                   |                         |                             |                                |     | L Admini   | istrator |  |  |  |
| 🍪 Dashboard                                       | Pembimbing Proposal |                 |                             |                   |                         |                             |                                |     |            |          |  |  |  |
| 🗮 Manajemen Menu                                  | <                   | Show            | Show 10 v entries           |                   |                         |                             |                                |     |            |          |  |  |  |
| 🕮 Manajemen Berita                                | <                   |                 |                             |                   |                         |                             |                                |     |            |          |  |  |  |
| 📽 Manaiemen User                                  | <                   | No↓≟            | NIM J†                      | Nama ↓↑           | Program Studi           | Pembimbing 1                | Pembimbing 2                   | ţî  | Tanggal    | 11       |  |  |  |
| -                                                 |                     | 1               | D07170015                   | Dede Rian Saputra | Pendidikan Matematika   | Dr. Ika Meika, S.Si., M.Pd. | Nenden Suciyati Sartika, M.Pd. |     | 2021-04-02 | 2        |  |  |  |
| 🐣 Data Dosen                                      |                     | Showing 1       | Showing 1 to 1 of 1 entries |                   |                         |                             |                                |     |            |          |  |  |  |
| 🖻 Galeri                                          | <                   |                 |                             |                   |                         |                             |                                | )   |            |          |  |  |  |
| 😐 E-Proposal                                      | ~                   |                 |                             |                   |                         |                             |                                |     |            |          |  |  |  |
| O Registrasi                                      |                     |                 |                             |                   |                         |                             |                                |     |            |          |  |  |  |
| O Pendaftaran Judul                               |                     |                 |                             |                   |                         |                             |                                |     |            |          |  |  |  |
| O Pembimbing Proposal                             |                     |                 |                             |                   |                         |                             |                                |     |            |          |  |  |  |
| O Sidang Proposal                                 |                     |                 |                             |                   |                         |                             |                                |     |            |          |  |  |  |
| O Penilaian Proposal                              |                     |                 |                             |                   |                         |                             |                                |     |            |          |  |  |  |
| 📔 File Pendukung                                  |                     |                 |                             |                   |                         |                             |                                |     |            |          |  |  |  |
| About                                             |                     |                 |                             |                   |                         |                             |                                |     |            |          |  |  |  |
| III Struktural                                    |                     |                 |                             |                   |                         |                             |                                |     |            |          |  |  |  |

# 8. Bimbingan Proposal

Halaman data bimbingan proposal mahasiswa

| Proposal Skripsi - Fakultas            | s Keg 🗙  | +             |                     |                     |        |                     |                |                      |    |                |              |
|----------------------------------------|----------|---------------|---------------------|---------------------|--------|---------------------|----------------|----------------------|----|----------------|--------------|
| ← → C 🔒 fkipunn                        | nabanten | .ac.id/apps/p | proposal            |                     |        |                     |                |                      | ☆  | 🖶 🔕 🗯          | - 🍘 E        |
| 👯 Apps 😚 Facebook 🧕                    | WhatsA   | pp 🕒 YouT     | ube 🍵 SIAKAD UN     | MA - A 會 Home - FTI | UNMA 🌚 | Login - FTI UNMA    | 🗗 cPanel Login | 🚲 localhost / locali | 10 | » 🗄 F          | Reading List |
| FKIP UNMA Bante                        | n i      | =             |                     |                     |        |                     |                |                      |    | 💄 Ad           | ministrator  |
| 🕸 Dashboard                            |          | Proposa       | l Skripsi           |                     |        |                     |                |                      |    |                |              |
| 🗮 Manajemen Menu                       | <        | Show 1        | 0 ✓ entries         |                     |        |                     |                |                      |    |                | Searc        |
| 🖽 Manajemen Berita                     | <        | No 1ª         | NIM                 | î Nama              | 11     | Program Studi       |                | 11 Tanggal           | L† | Aksi           | _            |
| 🐮 Manajemen User                       | <        | 1             | D07170015           | Dede Rian Saputra   |        | Pendidikan Matemati | ika            | 2021-04-02           |    | Detail Proposa | Hapus        |
| 🚨 Data Dosen                           |          |               |                     |                     |        |                     |                |                      |    | betan rioposa  |              |
| 🖻 Galeri                               | <        | Showing 1     | L to 1 of 1 entries |                     |        |                     |                |                      |    | _              | - 4          |
| 🖵 E-Proposal                           | ~        |               |                     |                     |        |                     |                |                      |    |                |              |
| O Registrasi                           |          |               |                     |                     |        |                     |                |                      |    |                |              |
| O Pendaftaran Judul                    |          |               |                     |                     |        |                     |                |                      |    |                |              |
| O Pembimbing Proposal                  |          |               |                     |                     |        |                     |                |                      |    |                |              |
| O Bimbingan Proposal                   |          |               |                     |                     |        |                     |                |                      |    |                |              |
| Sidang Proposal     Penilaian Proposal |          |               |                     |                     |        |                     |                |                      |    |                |              |
| File Pendukung                         |          |               |                     |                     |        |                     |                |                      |    |                |              |
| A About                                |          |               |                     |                     |        |                     |                |                      |    |                |              |
| I Struktural                           |          |               |                     |                     |        |                     |                |                      |    |                |              |

# Detail bimbingan proposal

| 6   | 3 F | ropos           | al Sk        | ripsi - F | akulta | as Keg | ×      | +            |                                                   |                          |                    |                 |                        |   |                 |             |
|-----|-----|-----------------|--------------|-----------|--------|--------|--------|--------------|---------------------------------------------------|--------------------------|--------------------|-----------------|------------------------|---|-----------------|-------------|
| <   | -   | $\rightarrow$ ( | Э            | ₿ fk      | ipunr  | maban  | ten.ac | .id/apps/pro | posal                                             |                          |                    |                 |                        | ☆ | 🖶 🔕 🛸           | <b>()</b> : |
|     | Ap  | ops             | <b>(</b> ) F | aceboo    | ok 🕻   | ) Wha  | tsApp  | YouTub       | e 🍵 SIAKAD UNMA - A                               | 會 Home - FTI UNMA        | 🚖 Login - FTI UNMA | cP cPanel Login | 🚲 localhost / localho. |   | » 📰 Re          | ading List  |
|     |     | ۲IP             |              |           |        |        |        |              |                                                   |                          |                    |                 |                        |   | 💄 Adn           |             |
| đ   |     |                 |              |           |        |        | Pr     | oposal       | Detail Proposal                                   |                          |                    | ×               |                        |   |                 |             |
|     |     |                 |              |           |        |        |        | Show 10      | D07170015<br>Dede Rian Saputra                    |                          |                    |                 |                        |   |                 | Searc       |
| Œ   |     |                 |              |           |        |        |        | No 🛓 I       | Pendidikan Matematika<br>"Pengaruh Pendidikan Mat | ematika Terhadap Peradab | an Manusia 2"      |                 | Tanggal                |   | Aksi            |             |
| -te |     |                 |              |           |        |        |        | 1 (          | File Proposal : PROPOSAL_                         | _D07170015_202104020340  | 36.docx            |                 | 2021-04-02             |   | Detail Proposal | Hapus       |
|     |     |                 |              |           |        |        |        | Showing 1 t  | Close                                             |                          |                    |                 |                        |   |                 |             |
|     |     |                 |              |           |        |        |        |              |                                                   |                          |                    |                 |                        |   | -               |             |
| (   |     |                 |              |           |        |        |        |              |                                                   |                          |                    |                 |                        |   |                 |             |
| 0   |     |                 |              |           |        |        |        |              |                                                   |                          |                    |                 |                        |   |                 |             |
| (   |     |                 |              |           |        |        |        |              |                                                   |                          |                    |                 |                        |   |                 |             |
| (   |     |                 |              |           |        |        |        |              |                                                   |                          |                    |                 |                        |   |                 |             |
| (   |     |                 |              |           |        |        |        |              |                                                   |                          |                    |                 |                        |   |                 |             |
| (   |     |                 |              |           |        |        |        |              |                                                   |                          |                    |                 |                        |   |                 |             |
|     |     |                 |              |           |        |        |        |              |                                                   |                          |                    |                 |                        |   |                 |             |
| 4   |     |                 |              |           |        |        |        |              |                                                   |                          |                    |                 |                        |   |                 |             |
| E   |     |                 |              |           |        |        |        |              |                                                   |                          |                    |                 |                        |   |                 |             |

## 9. Sidang Proposal

# Halaman daftar sidang proposal

| Oaftar Sidang - Fakultas K                                                                                                    | Kegun × + |                       |                   |    |                       |    |                             |    |                          |      |           |
|----------------------------------------------------------------------------------------------------|-----------|-----------------------|-------------------|----|-----------------------|----|-----------------------------|----|--------------------------|------|-----------|
| ← → C 🔒 fkipunmabanten.ac.id/apps/sidangproposal 🖈 🖶 🚷 :                                                                                            |           |                       |                   |    |                       |    |                             |    |                          |      |           |
| 👯 Apps 🚯 Facebook 🧕 WhatsApp 💶 YouTube 🍵 SIAKAD UNMA - A 🍲 Home - FTI UNMA 🍲 Login - FTI UNMA 🕫 CPanel Login 🎪 localhost / localho 🔅 🗐 Reading List |           |                       |                   |    |                       |    |                             |    |                          |      |           |
| FKIP UNMA Bante                                                                                                    | n ≡       |                       |                   |    |                       |    |                             |    | 1                        | Admi | nistrator |
| 省 Dashboard                                                                                                    | Dafta     | ar Sidang Pr          | oposal            |    |                       |    |                             |    |                          |      |           |
| 🗮 Manajemen Menu                                                                                                    | <<br>Show | 10 🗸 entries          |                   |    |                       |    |                             |    |                          | Se   | earch:    |
| 🖭 Manajemen Berita                                                                                                    | <<br>No ↓ | NIM IT                | Nama              | ↓↑ | Program Studi         | ↓↑ | Penguji Satu                | J↑ | Penguji Dua              | J↑   | Aksi      |
| Manajemen User                                                                                                    | < 1       | D07170015             | Dede Rian Saputra |    | Pendidikan Matematika |    | Dr. Ika Meika, S.Si., M.Pd. |    | Eka Rosdianwinata, M.Pd. |      | Detail    |
| 🚢 Data Dosen                                                                                                    | Showing   | g 1 to 1 of 1 entries |                   |    |                       |    |                             |    |                          |      | Previ     |
| 🖻 Galeri                                                                                                    | <         |                       |                   | _  |                       | _  |                             | _  |                          |      |           |
| 🖵 E-Proposal                                                                                                    | ~         |                       |                   |    |                       |    |                             |    |                          |      |           |
| O Registrasi                                                                                                    |           |                       |                   |    |                       |    |                             |    |                          |      |           |
| O Pendaftaran Judul                                                                                                    |           |                       |                   |    |                       |    |                             |    |                          |      |           |
| O Pembimbing Proposal                                                                                                    |           |                       |                   |    |                       |    |                             |    |                          |      |           |
| O Sidang Proposal                                                                                                    |           |                       |                   |    |                       |    |                             |    |                          |      |           |
| O Penilaian Proposal                                                                                                    |           |                       |                   |    |                       |    |                             |    |                          |      |           |
| File Pendukung                                                                                                    |           |                       |                   |    |                       |    |                             |    |                          |      |           |
| About                                                                                                    |           |                       |                   |    |                       |    |                             |    |                          |      |           |
| III Struktural                                                                                                    |           |                       |                   |    |                       |    |                             |    |                          |      |           |

## Detail sidang proposal

| 🔇 Daftar Sidang - Fakultas Keg | un × +                 |                                                    |                          |                    |                |                          |                |
|--------------------------------|------------------------|----------------------------------------------------|--------------------------|--------------------|----------------|--------------------------|----------------|
| ← → C 🔒 fkipunmab              | anten.ac.id/apps/sidar | Igproposal                                         |                          |                    |                | ☆ 🖶 🄇                    | s 🌒 🖈 🔇        |
| 👖 Apps 😝 Facebook 🧕 V          | VhatsApp 💿 YouTube     | 會 SIAKAD UNMA - A                                  | 會 Home - FTI UNMA        | ᅌ Login - FTI UNMA | 🕫 cPanel Login | 🖟 localhost / localho »  | 🔢 Reading List |
| FKIP UNMA Banten               | =                      |                                                    |                          |                    |                | -                        | Administrator  |
| 🕸 Dashboard                    | Daftar Sid             | Detail Sidang                                      |                          |                    | ×              |                          |                |
| 🗮 Manajemen Menu 🔇             | Show 10                | D07170015<br>Dede Rian Saputra                     |                          |                    |                |                          | Search:        |
| 🖭 Manajemen Berita 🔹           | Ko J≞ NIM              | Pendidikan Matematika<br>"Pengaruh Pendidikan Mate | ematika Terhadap Peradab | an Manusia 2"      |                | \downarrow 🏌 Penguji Dua | ↓† Aksi        |
| 嶜 Manajemen User 🛛 <           | 1 D071                 | File Proposal : PROPOSAL_                          | D07170015_202104020340   | 36.docx            |                | Eka Rosdianwinata, M.Pd. | Detail         |
| 🛔 Data Dosen                   | Showing 1 to 1 of      | Video Presentasi : VIDEO_D                         | 07170015_2021040204002   | 4.mov              |                |                          |                |
| 🖬 Galeri                       |                        | Clore                                              |                          |                    |                |                          |                |
| 🖵 E-Proposal 🕓                 | · _                    | GIOSE                                              |                          |                    |                |                          |                |
| O Registrasi                   |                        |                                                    |                          |                    |                |                          |                |
| O Pendaftaran Judul            |                        |                                                    |                          |                    |                |                          |                |
| O Pembimbing Proposal          |                        |                                                    |                          |                    |                |                          |                |
| O Bimbingan Proposal           |                        |                                                    |                          |                    |                |                          |                |
| O Sidang Proposal              |                        |                                                    |                          |                    |                |                          |                |
| File Pendukung                 |                        |                                                    |                          |                    |                |                          |                |
| a About                        |                        |                                                    |                          |                    |                |                          |                |
| III Struktural                 |                        |                                                    |                          |                    |                |                          |                |

## 10. Penilaian Proposal

## Data hasil penilaian sidang

| 🔇 Hasil Penilaian Proposal - I | Fakul > | +                       |      |                                |     |                       |                           |               |    |                |               |
|--------------------------------|---------|-------------------------|------|--------------------------------|-----|-----------------------|---------------------------|---------------|----|----------------|---------------|
| ← → C 🔒 fkipunm                | abante  | en.ac.id/apps/penilaian | orop | osal                           |     |                       |                           |               | \$ | <del>e</del> 🔞 | * 🍘 E         |
| 🔛 Apps 😚 Facebook 🧕            | What    | sApp 🔼 YouTube 🌚        | SIA  | KAD UNMA - A 🌚 Home - FTI UNMA | . ( | 🌚 Login - FTI UNMA 😮  | 🕫 cPanel Login 🛛 🚲 locali | nost / localh | o  | » 🗄            | Reading List  |
| FKIP UNMA Banter               | n       | =                       |      |                                |     |                       |                           |               |    | 1              | Administrator |
| 🍄 Dashboard                    |         | Hasil Penilaia          | n S  | idang Proposal                 |     |                       |                           |               |    |                |               |
| 🗐 Manajemen Menu               | <       | v entries               |      |                                |     |                       |                           |               |    | Search         |               |
| 🖽 Manajemen Berita             | <       |                         |      |                                |     |                       |                           |               |    |                | ·             |
| 205 Manufaman Hann             | ,       | NIM                     | ţţ   | Nama                           | ↓†  | Program Studi         | 11                        | Tanggal       |    | ↓î             | Aksi          |
| - Manajemen Oser               | Ì       | D07170015               |      | Dede Rian Saputra              |     | Pendidikan Matematika |                           | 2021-04-0     | 12 |                | Detail        |
| 🛔 Data Dosen                   |         | to 1 of 1 entries       |      |                                |     |                       |                           |               |    |                | raviour 1     |
| 🖬 Galeri                       | <       |                         |      |                                |     |                       |                           |               |    | F              |               |
| 🖵 E-Proposal                   | ~       |                         |      |                                |     |                       |                           |               |    |                |               |
| O Registrasi                   |         |                         |      |                                |     |                       |                           |               |    |                |               |
| O Pendaftaran Judul            |         |                         |      |                                |     |                       |                           |               |    |                |               |
| O Pembimbing Proposal          |         |                         |      |                                |     |                       |                           |               |    |                |               |
| O Bimbingan Proposal           |         |                         |      |                                |     |                       |                           |               |    |                |               |
| O Penilaian Proposal           |         |                         |      |                                |     |                       |                           |               |    |                |               |
| File Pendukung                 |         |                         |      |                                |     |                       |                           |               |    |                |               |
| 番 About                        |         |                         |      |                                |     |                       |                           |               |    |                |               |
| I Struktural                   |         |                         |      |                                |     |                       |                           |               |    |                |               |

## Detail penilaian sidang

| S Hasil Penilaian Proposa           | I - Fakul 🗙 | +                                                       |                  |                       |                    |                       |                  |
|-------------------------------------|-------------|---------------------------------------------------------|------------------|-----------------------|--------------------|-----------------------|------------------|
| ← → C 🗎 fkipur                      | nmabanten.  | ac.id/apps/detailpenilaianproposal/90                   |                  |                       |                    | \$                    | 🖶 🔕 🗯 🍘 E        |
| 🗰 Apps ( Facebook                   | 🕓 WhatsAp   | op 📧 YouTube 🌚 SIAKAD UNMA - A                          | 🌚 Home - FTI UN  | MA 🌚 Login - FTI UNI  | IA CP cPanel Login | 🙀 localhost / localho | » 📰 Reading List |
| 😑 Manajemen Menu 💷 Manajemen Berita | <<br><      | D07170015<br>Dede Rian Saputra<br>Pendidikan Matematika |                  |                       |                    |                       |                  |
| 嶜 Manajemen User                    | <           | Nilai                                                   | Bobot            | Grade                 |                    |                       |                  |
| 🛔 Data Dosen                        |             | Sidang Proposal                                         | 85               | В                     |                    |                       |                  |
| 🖬 Galeri                            | <           | Presentasi                                              | 85               | В                     |                    |                       |                  |
| 🖵 E-Proposal                        | <           | Tanya Jawab                                             | 80               | В                     |                    |                       |                  |
| 🔓 File Pendukung                    |             | Rata-rata                                               | 83               | В                     |                    |                       |                  |
| At About                            |             | Jumlah                                                  | 2                | 50                    |                    |                       |                  |
| H ADOUL                             |             |                                                         | Penguji : Dr. Il | a Meika, S.Si., M.Pd. |                    |                       |                  |
| ⊞ Struktural                        |             |                                                         |                  |                       |                    |                       |                  |
| Repository                          |             | Nilai                                                   | Bobot            | Grade                 |                    |                       |                  |
| 🍽 Partnership                       |             | Sidang Proposal                                         | 80               | В                     |                    |                       |                  |
| Slider                              |             | Presentasi                                              | 80               | В                     |                    |                       |                  |
| Silder                              |             | Tanya Jawab                                             | 80               | В                     |                    |                       |                  |
| <b>¶</b> Testimoni                  |             | Rata-rata                                               | 80               | В                     |                    |                       |                  |
| Tracer Study                        |             | Jumlah                                                  | 2                | 40                    |                    |                       |                  |
| 📥 Unduhan                           |             |                                                         | Penguji : Eka R  | osdianwinata, M.Pd.   |                    |                       |                  |
|                                     |             | Akumulasi Nilai (Total) 81.5 (B)                        |                  |                       |                    |                       |                  |

## SELESAI !!!